## キャンペーン応募方法

1 TEんWAにログインします。

トライアル登録後、メールアドレスとパスワードを入力してTEんWAにログインします。

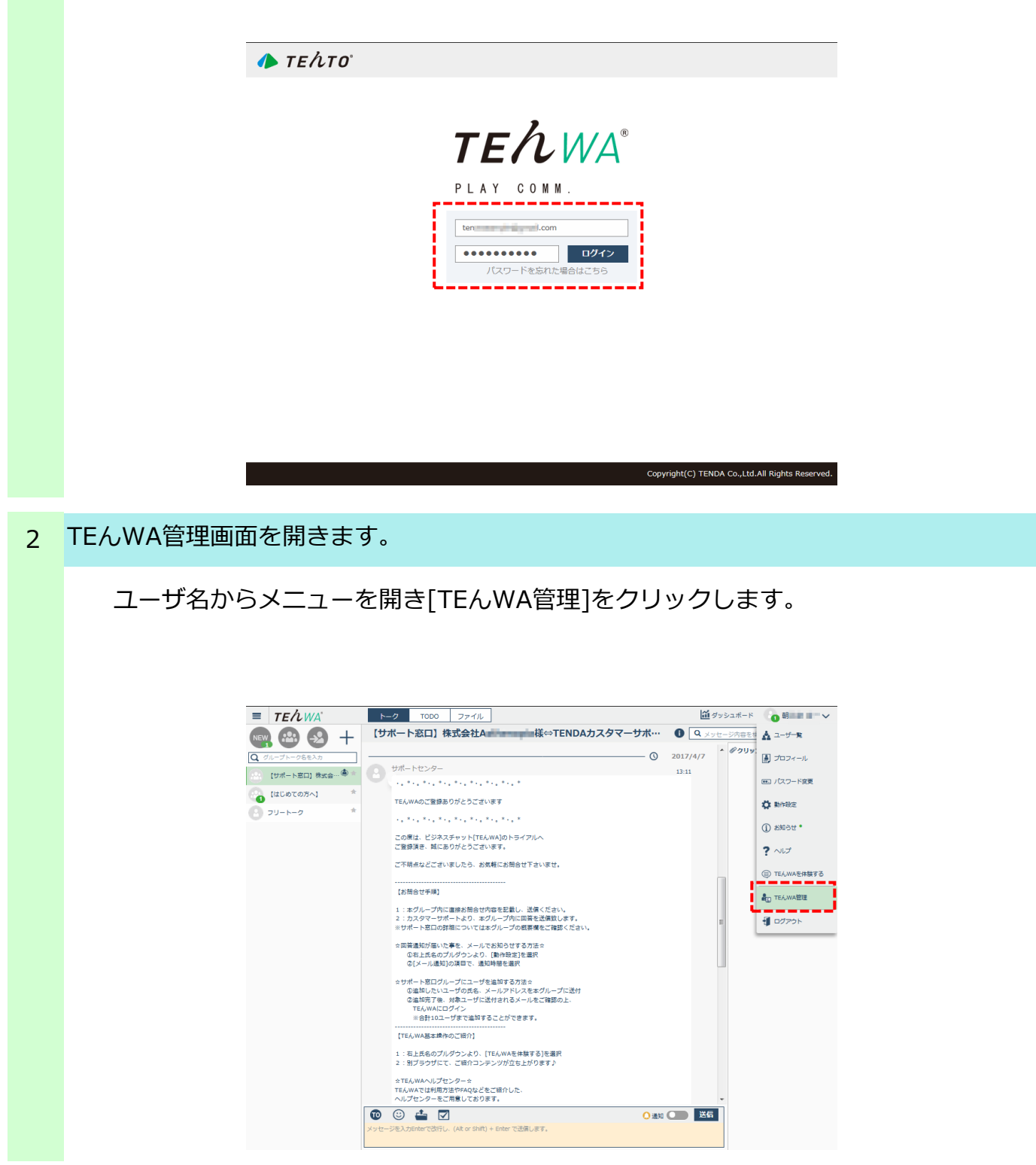

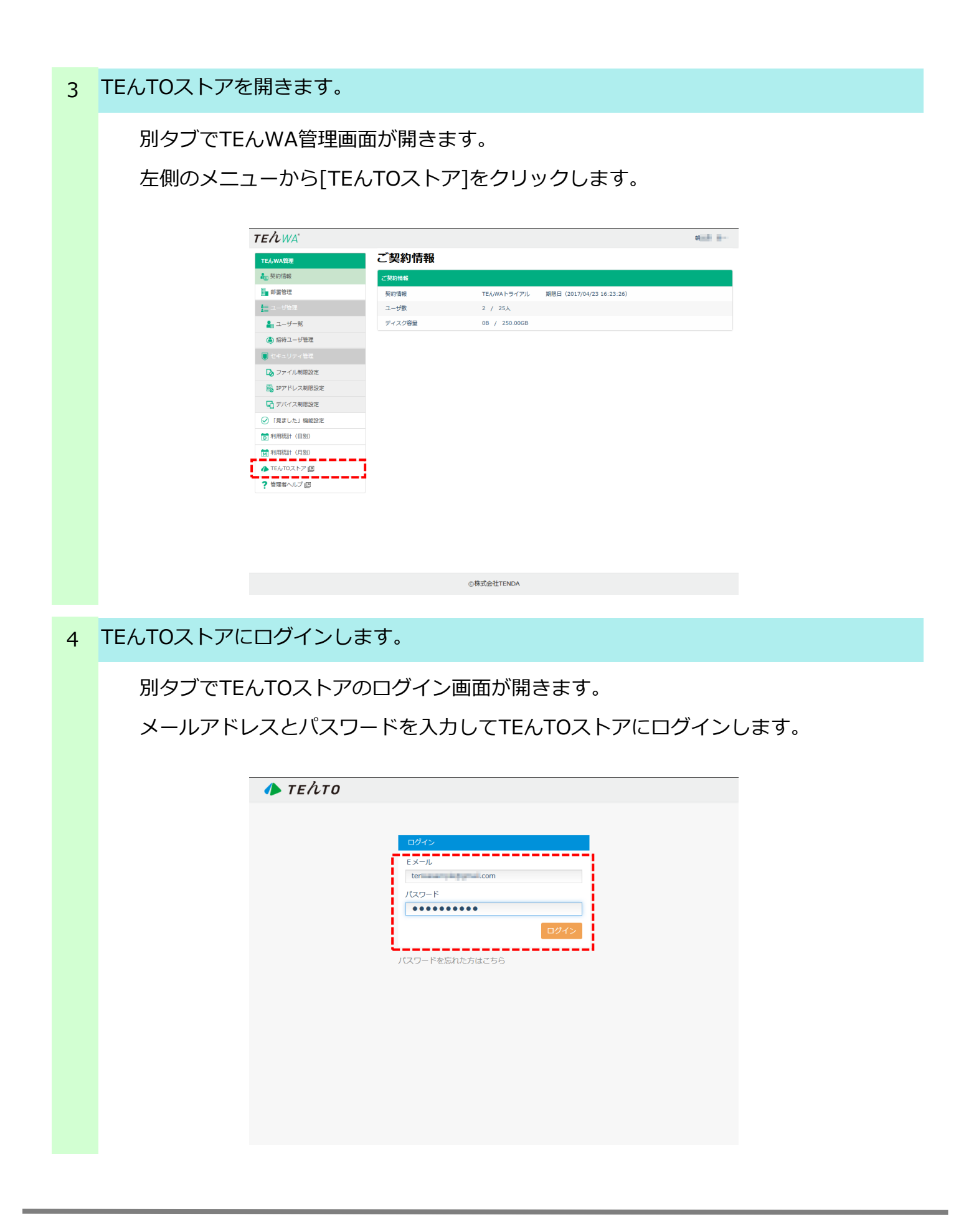

| 5 | 契約管理メニュー          | -を開きま | す。                                           |                                                                                                    |  |    |  |
|---|-------------------|-------|----------------------------------------------|----------------------------------------------------------------------------------------------------|--|----|--|
|   | TEんTOスト<br>左のメニュー |       |                                              |                                                                                                    |  |    |  |
|   | į                 |       | この状態のでは、いいいいいでは、、、、、、、、、、、、、、、、、、、、、、、、、、、、、 | <ul> <li>◆ TEADO (5)</li> <li>株式会社A</li> <li>2人</li> <li>2人</li> <li>期限日 (2017-04-23)</li> <li>総行う ●</li> <li>250</li> <li>250</li> <li>2</li></ul> |  | #* |  |
|   |                   |       |                                              |                                                                                                    |  |    |  |

## 6 キャンペーンページを開きます。

| ーから[キー        | ャンペーン]を                | マクリックしま                        | す。             |  |  |
|---------------|------------------------|--------------------------------|----------------|--|--|
|               |                        |                                |                |  |  |
| 🥼 τελτο       | 🖸 ТЕЉWА 🗟 🛛 🔤 GAKTEЉ 🗟 | 🗫 ΤΕΛ.DO 📾                     | 🐼 お聞い合わせ 🔮 朝 📗 |  |  |
| ◇ クラウド情報      | クラウド情報                 |                                |                |  |  |
| 🍓 企業 · 部署管理 🔹 |                        |                                |                |  |  |
| 🛵 ユーザ管理 🔹     | 企業情報                   |                                |                |  |  |
|               | 企業名                    | 株式会社A                          |                |  |  |
| 🚮 契約情報        | 登録ユーザ数                 | 2人                             |                |  |  |
| 🔀 新規契約·契約変更   | 乙契約情報                  |                                |                |  |  |
| ■ お見積         | TEんWA トライアル            | 期限日(2017-04-23)                |                |  |  |
| 🔜 請求書発行       |                        |                                |                |  |  |
| 💙 キャンペーン      | ご利用方法                  |                                |                |  |  |
| 🔷 ΤΕЉ.WA 🔹    | 契約するには?                |                                |                |  |  |
|               | 1 企業情報を登録する            |                                |                |  |  |
|               | 2 サービス選択から新規契約         | 的を行う 🛛                         |                |  |  |
|               | 利用するには?(トライアル          | - 契約共通)                        |                |  |  |
|               | ・新規に利用ユーザを追加           | 173 <b>0</b>                   |                |  |  |
|               | ・ ユーザー覧からユーザに権限を付与する ● |                                |                |  |  |
|               | ・ CSV読込からフォーマッ         | ・ CSV読込からフォーマットをダウンロードして登録する ● |                |  |  |
|               |                        |                                |                |  |  |
|               |                        |                                |                |  |  |
|               |                        |                                |                |  |  |
|               |                        | © 2015 株式会社TENDA               |                |  |  |

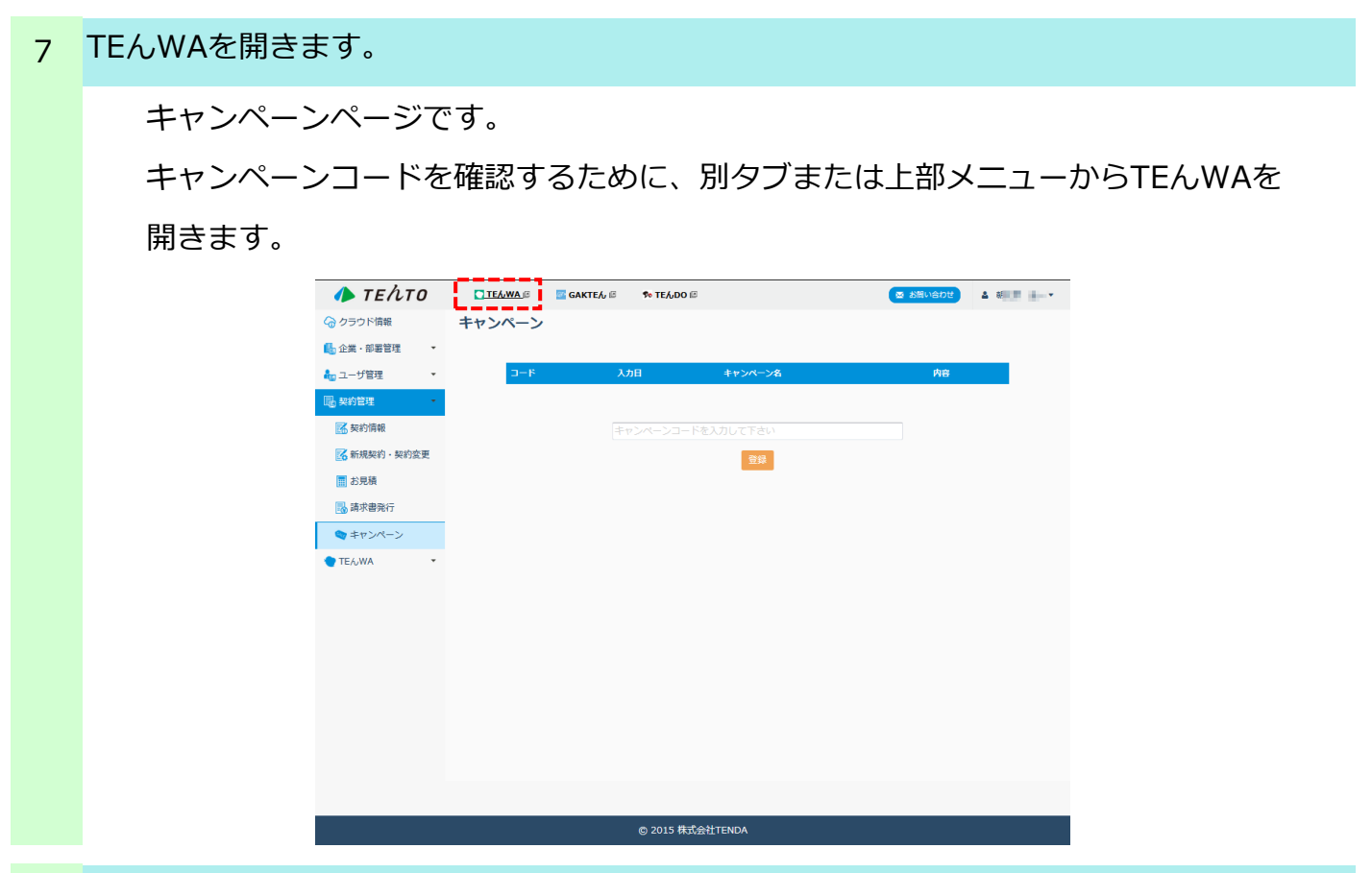

8 キャンペーンコードをコピーします。

【サポート窓口】のグループに届いている「トライアル&レビューキャンペーンの お知らせ」メッセージからキャンペーンコードを選択し、コピーします。

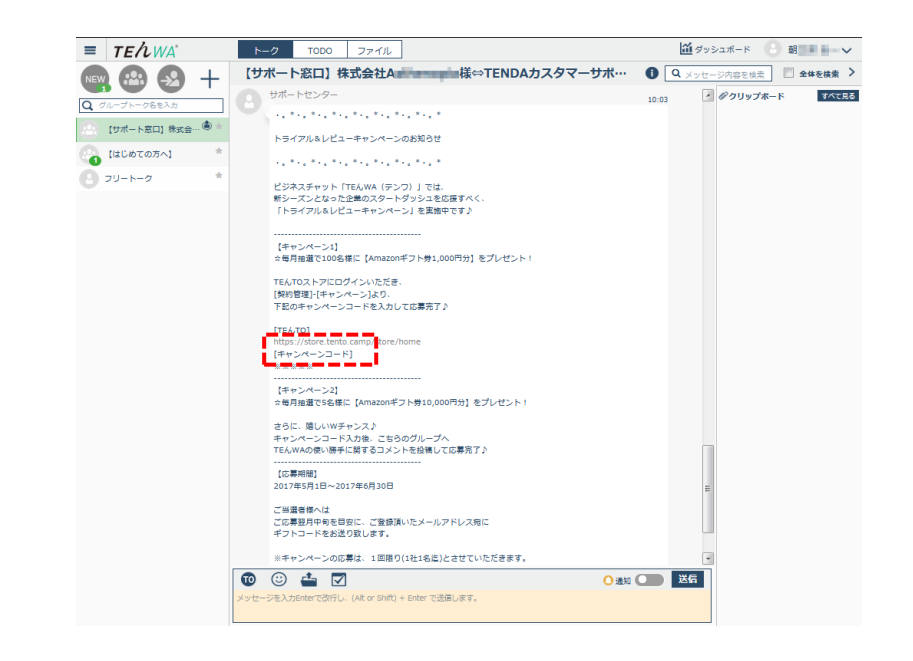

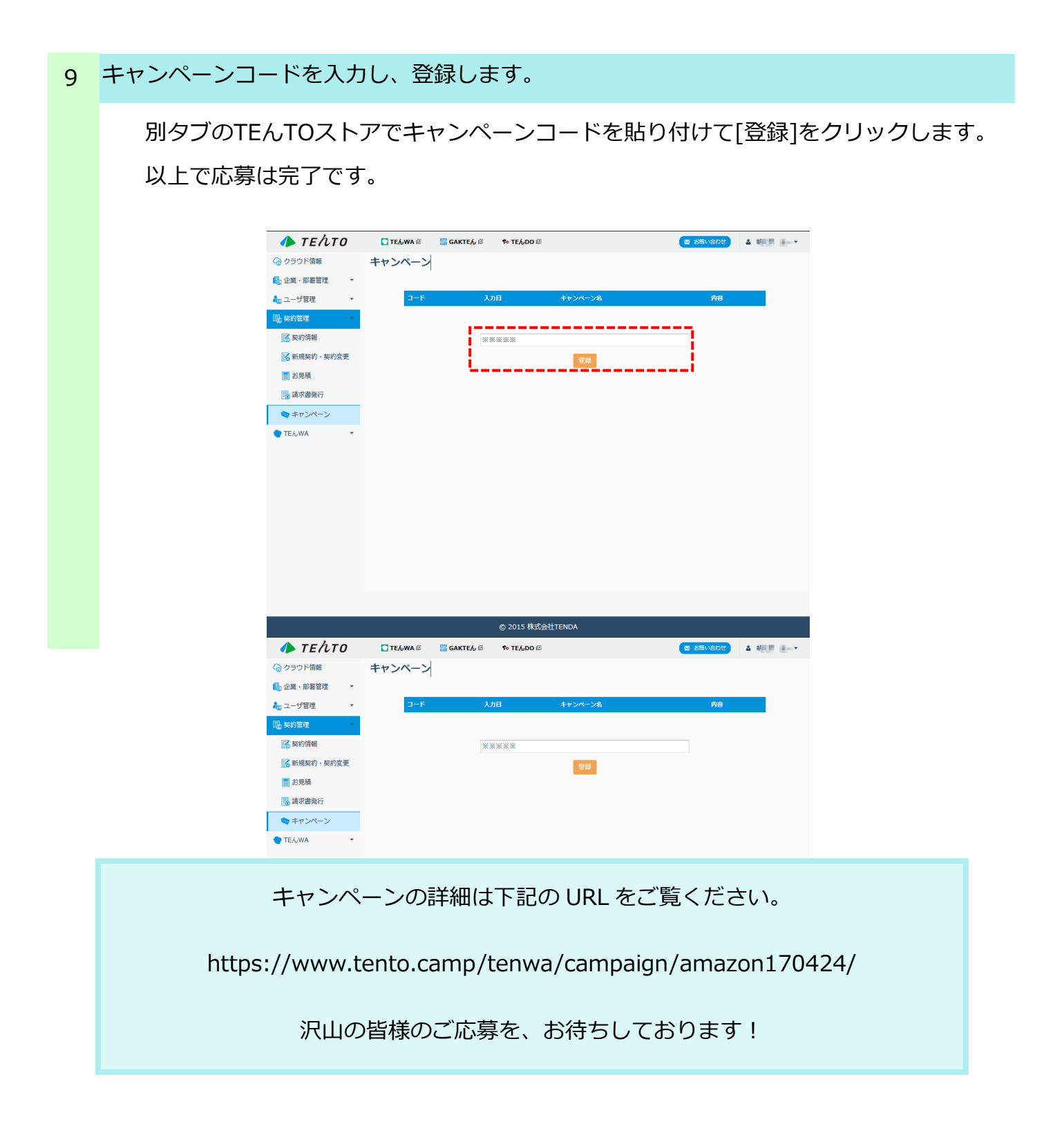

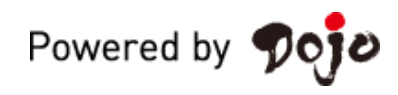